## User Guide for the Identification Check on Windows

Follow the below steps to complete your ID check using Windows. Only do this when instructed to do so by your course presenter.

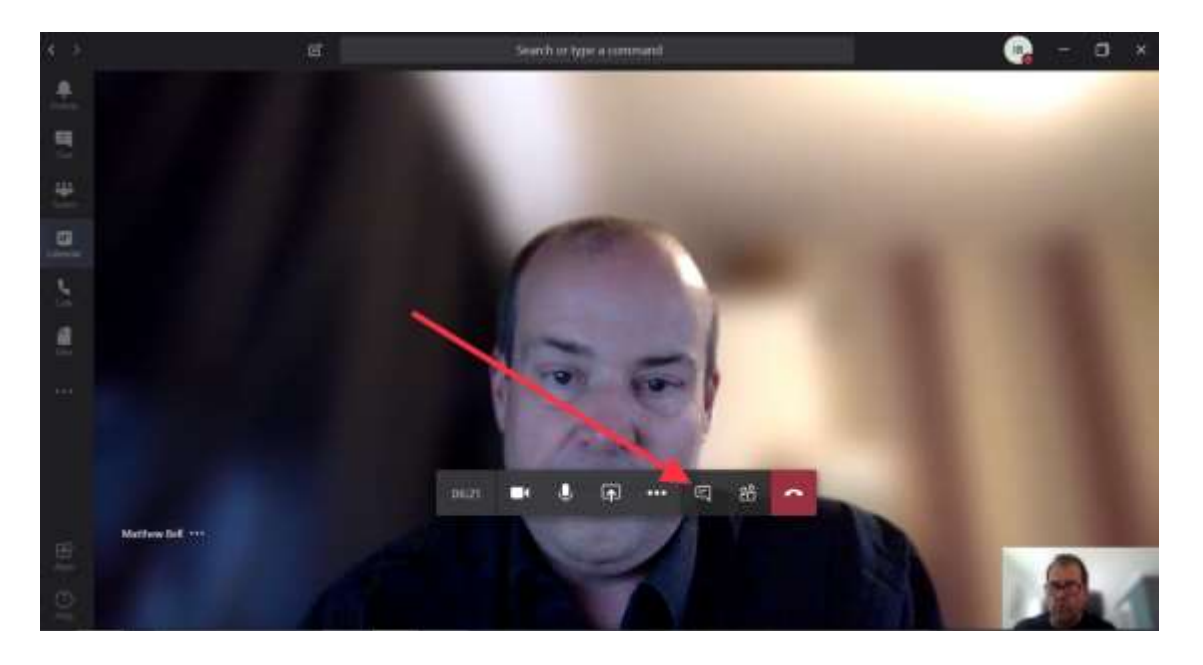

**Step 1** – Hover your mouse over the control bar and click the Conversation button.

Step 2 – Click on the 'Join Microsoft Teams Meeting' link.

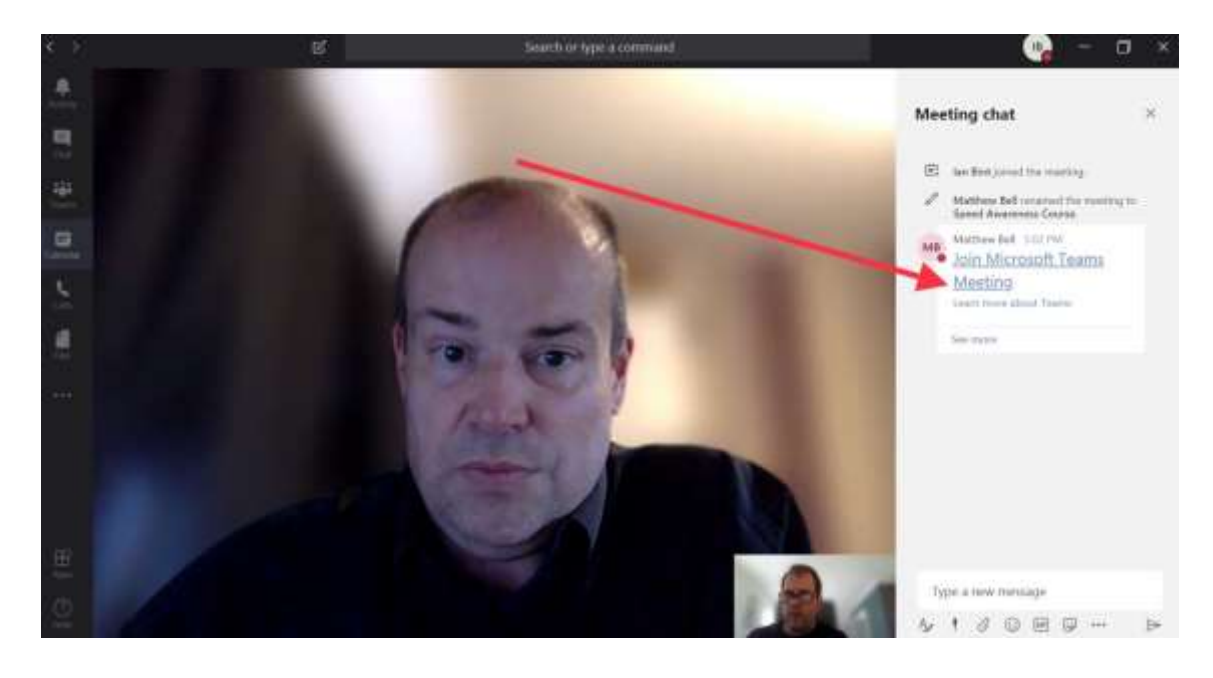

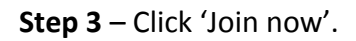

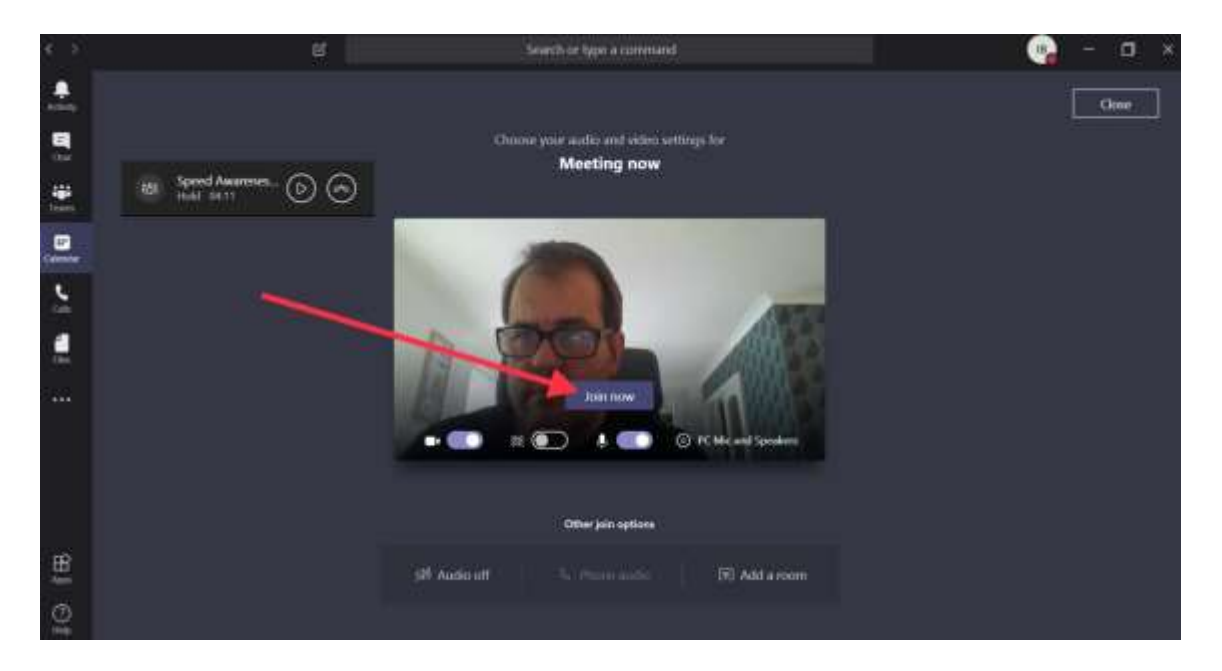

**Step 4** – Once you've had your ID checked you will be asked to hang up this call by tapping the red button to re-join the course.

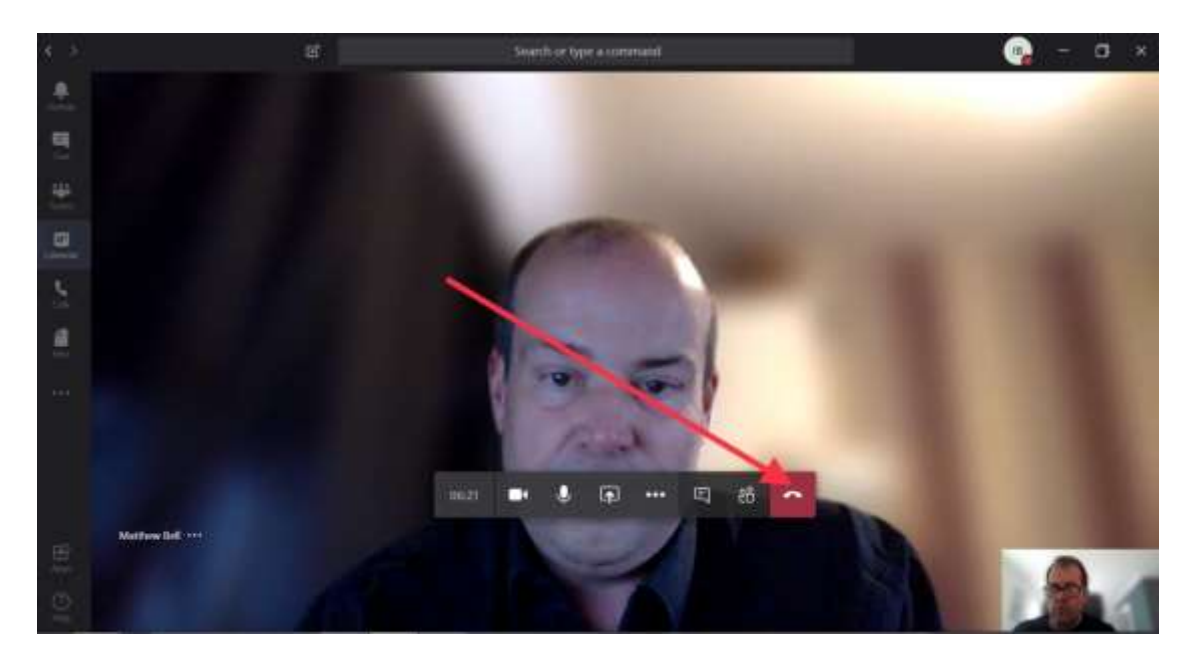

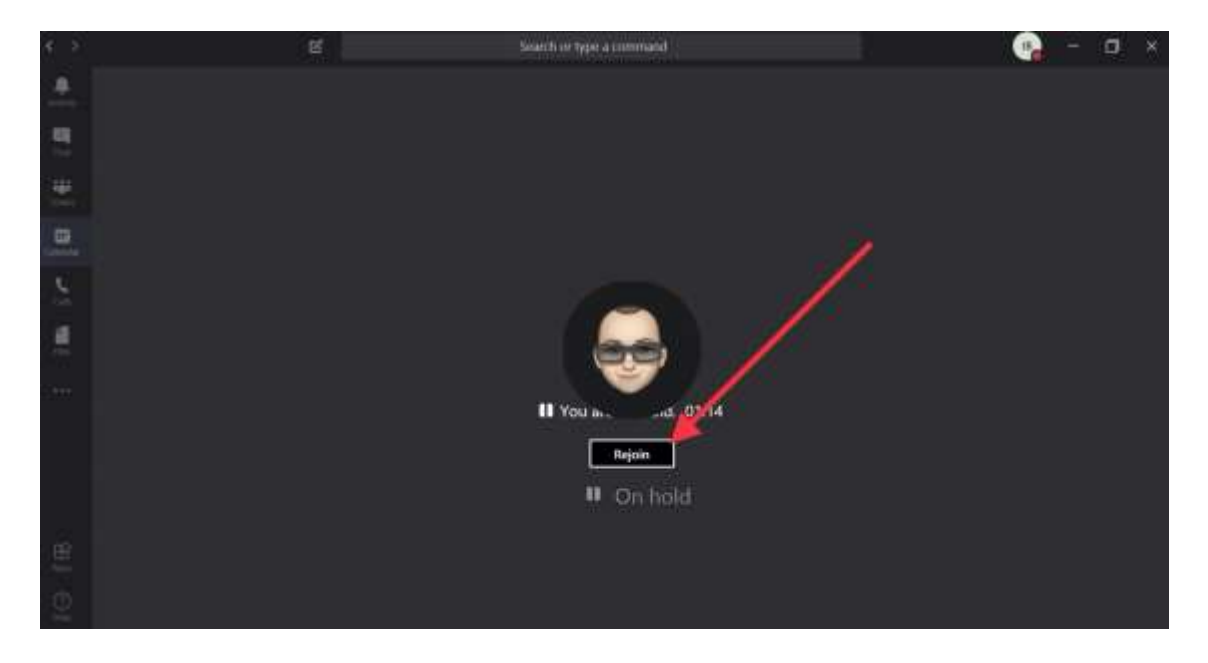

**Step 5** – Click rejoin to return to the course meeting.

If you are waiting for more than 2 mins to re-join the course, or to be let back in, please close the call down and re-click the link in the joining pack.